## Creating a Quick Link for Kaltura Classroom

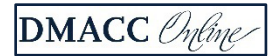

Every course in Blackboard now has Kaltura Classroom available as a virtual meeting space. We encourage you to create quick access to your Kaltura Classroom by creating a link the Media Gallery in a prominent, accessible location near the top of a folder or content area.

- Navigate to the Course Content area where you wish to add your link and select Tools > More Tools from the toolbar at the top of the page. Choose Media Gallery from the list of options.
- 2. On the Edit Link page update:
  - a. Link Name to "Kaltura Classroom"
  - b. Text field to include a message such as, "Use this link to access Kaltura Classroom, which is our tool for synchronous communication. You will need to click on the **Join Meeting** button in the upper right hand corner to join our classroom. You can also go to Tools > Media Gallery to access our meeting room."

| lor                  | of Na                   | me               |              |                                                 |         |                                         |          |                    |   |      |
|----------------------|-------------------------|------------------|--------------|-------------------------------------------------|---------|-----------------------------------------|----------|--------------------|---|------|
|                      | Blac                    | :k               |              |                                                 |         |                                         |          |                    |   |      |
| nk                   |                         |                  |              |                                                 |         |                                         |          |                    |   |      |
| ol: I                | /ledia                  | Gall             | ery          |                                                 |         |                                         |          |                    |   |      |
|                      |                         |                  |              |                                                 |         |                                         |          |                    |   |      |
|                      |                         |                  |              |                                                 |         |                                         |          |                    |   |      |
| ext<br>or th         | e tool                  | bar,             | press        | ALT+F10 (PC) o                                  | r ALT+F | N+F10 (Mai                              | :).      |                    | - | 100% |
| or th<br>B           | e tooi<br>I             | bar,<br>U        | press /      | ALT+F10 (PC) o<br>Paragraph                     | r ALT+I | N+F10 (Mai<br>Arial                     | i).<br>V | 10pt               | v |      |
| or th<br>B<br>Jse ti | e tool<br>I<br>his link | bar,<br>U<br>toa | press /<br>S | ALT+F10 (PC) o<br>Paragraph<br>Kaltura Classroo | r ALT+F | N+F10 (Mar<br>Arial<br>th is our tool f | i).<br>v | 10pt<br>nous commu | v | 100% |

Note: Feel free to edit this text, but we do encourage you to remind students to click "Join Meeting".